Finishing up a store to store transfer or store to warehouse transfer

The following procedure will walk you through the process of completing a transfer if you need to have Beveryl adjust your inventory and she wasn't able to get to it immediately.

1. Open up Pack Line Scanning and click on the down arrow in the input field.

| POME       Actions         Process       Sampart         Process       Report         Solar Add Sampart       Report         Solar Add Sampart       Report         Solar Add Sampart       Report         Solar Add Sampart       Report         Solar Add Sampart       Report         Solar Add Sampart       Report         Solar Add Sampart       Report         Solar Add Sampart       Report         Solar Add Sampart       Report         Solar Add Sampart       Solar Add Sampart         Report       Solar Add Sampart         Solar Add Sampart       Solar Add Sampart         Report       Solar Add Sampart         Solar Add Sampart       Solar Add Sampart         Solar Add Sampart       Solar Add Sampart         Solar Add Sampart       Solar Add Sampart         Solar Add Sampart       Solar Add Sampart         Solar Add Sampart       Solar Add Sampart         Input:       Type //MELP to see all options, use f6 for lookup (Location: WOD21)       Ne. / Total       O OF 0         Order:       OF 0       Order       Order       O OF 0         Solar Add Sampart       Solar Add Sampart       Solar Add Sampart       O Of 0 </th <th>ACTORIS         ACTORIS         ACTORIS         ACTORIS         ACTORIS         Wein Statution         Wein Statution         Process         Brown         Stow Attracted         Process         Stow Attracted         Process         Stow Attracted         Process         Stow Attracted         Process         Stow Attracted         Process         Stow Attracted         OPF         Stow Attracted         OPF         Process         OPF         Process         Stop Attracted         OPF         Stop Attracted         OPF         Stop Attracted         OPF         Stop Most Recently Scanned Items Fist         Stop Most Recently Scanned Items Fist         Stop Most Recently Scanned Items Fist         Type       No.         Description         Stop Most Recently Scanned Items Fist         Stop Most Recently Scanned Items Fist         Stop Most Recently Scanned Items Fist         Type       No.         Description</th> <th></th> <th></th> <th></th> <th></th> <th></th> <th></th> <th></th> <th>Edit - Pack Line</th> <th>Scanning</th> <th></th> | ACTORIS         ACTORIS         ACTORIS         ACTORIS         ACTORIS         Wein Statution         Wein Statution         Process         Brown         Stow Attracted         Process         Stow Attracted         Process         Stow Attracted         Process         Stow Attracted         Process         Stow Attracted         Process         Stow Attracted         OPF         Stow Attracted         OPF         Process         OPF         Process         Stop Attracted         OPF         Stop Attracted         OPF         Stop Attracted         OPF         Stop Most Recently Scanned Items Fist         Stop Most Recently Scanned Items Fist         Stop Most Recently Scanned Items Fist         Type       No.         Description         Stop Most Recently Scanned Items Fist         Stop Most Recently Scanned Items Fist         Stop Most Recently Scanned Items Fist         Type       No.         Description                                                                                                    |                               |                                              |                                   |                 |                |                         |          | Edit - Pack Line    | Scanning |      |
|----------------------------------------------------------------------------------------------------|----------------------------------------------------------------------------------------------------|-------------------------------|----------------------------------------------|-----------------------------------|-----------------|----------------|-------------------------|----------|---------------------|----------|------|
| Image: New Weight Start D Start D Start                                                                                                    | Image       Image       Image <td< th=""><th>HOME ACTION</th><th>5</th><th></th><th></th><th></th><th></th><th></th><th></th><th></th><th></th></td<>                                                                                                    | HOME ACTION                   | 5                                            |                                   |                 |                |                         |          |                     |          |      |
| canning         Input:       Type //HELP to see all options, use F6 for lookup (Location: W0021)       No. / Total:       0 GF 0         Order Gay: Packed:       0 GF 0       Order       Order         Ince Gay: Packed:       0 GF 0       Order       Order         Une Cash-packed:       0 GF 0       Order       Order         Shipping Agert and Service       Shipping Charge       0.000         Shipping Subform       Shipping Charge       0.000                                                                                                    | ack Line Scanning  pote:                                                                                                    | reate<br>ansfer<br>New Manage | rt TO Packing<br>o Add Statistics<br>Process | kage Lines<br>Inventory<br>Report | Notes Links     | Refresh        | Clear<br>Filter<br>Page | Go<br>to |                     |          |      |
| canning       Input:     Type //HELP to see all options, use F6 for lookup (Location: W0021)       No. / Total:     0 GF 0       Order Gay: Packed:     0 GF 0       Une Oper packed:     0 GF 0       Description:     Calculation Weight:       Shipping Agent and Service:     Shipping Charge                                                                                                    | anning pade: Type //HELP to see all options, use F6 for lookup (Location: W0021) Na. / Total: Of 0 Na. / Total: Of 0 Na. | ack Line Scannin              | g                                            |                                   |                 |                |                         |          |                     |          |      |
| Input:         Type //HELP to see all options, use F6 for lookup (Location: W0021)         No. / Total:         0 GF 0           Order Gay, Packed:         0 OF 0         Order         Order                                                                                                    | npuE: Type //HELP to see all options, use F6 for lookup (Location: W0021) No. / Total: 0 OF 0<br>Mersage Line: Type //HELP to see all options, use F6 for lookup (Location: W0021) No. / Total: 0 OF 0<br>Dider CD, Package OF 0<br>Package Calculation Weight: 0<br>Package Calculation Weight: 0<br>Shipping Agent and Service Shipping Churge: 0.00<br>sek Line Scanning Subform<br>15 Now Most Recently Scanned Items Last  # Find _ Filter % Clear Filter<br>Type No. Description Quantity Unit of Mea. Line No. +                                                                                                    | canning                       |                                              |                                   |                 |                |                         |          |                     |          |      |
| Message Line         Type //HELP to see all options, use F6 for bookup (Location: W0021)         No. / Total:         0 0 F 0           Order GXy, Packed:         0 0 F 0         0 rder         0           Line Qxy, Packed:         0 0 F 0         0 rder         0           Jine Qxy, Packed:         0 0 F 0         0 rder         0           Jine Decrytipion         Calculation Warght:         0         0           Shipping Agent and Service         Shipping Charge         0.00                                                                                                    | Message Line     Type //HELP to see all options, use F6 for lookup (Location: W0021)     No. / Total:     0 OF 0       Order Oxy, Packed:     0 OF 0     Order:       Ime Oxy, Packed:     0 OF 0     Order:       Dipping Agent and Service:     Calculation Weight:     0       Shop Most Recently Scanned Items First Ø Show Most Recently Scanned Items Last MF Find     Filter % Clear Filter       Type     No.     Description                                                                                                    | input:                        | 1                                            |                                   |                 |                |                         | v .      | an sage No.:        |          |      |
| Order Op, Packed:         0 0 F 0         Order.         Image: Comparison of the comparison of the compar                                                                                                    | Order Oly, Packed:     0 0 F0     Order:     Package:       Inine Obje, Packed:     0 0 F0     Package:     Order:       Package:     Calculation Weight:     0       Shipping Agent and Service:     Shipping Charge:     0.00       eck Line Scanning Subform:     Shipping Charge:     0.00       * Shipping Agent and Service:     Show Most Recently Scanned Items First Show Most Recently Scanned Items Last     # Find     Filter To Clear Filter       * Type     No.     Description     Quantity Unit of Mea     Line No. *                                                                                                    | Message Line:                 | Type //HELP to se                            | se all options,                   | use F6 for look | p (Location: ) | W0021)                  |          | No. / Total:        | 0 OF 0   |      |
| Line Cgy, Package 00 F 0 Package 00 F 0 Catulation Weight: 0 O Shipping Agent and Service 0.00 Shipping Charge 0.00 Shipping Charge 0.00 Catulation Weight: 0 O Shipping Charge 0.00 Catulation Weight: 0 O Shipping Charge 0.00 Catulation Weight                                                                                                    | Inine Ope, Reckedt     00 F0     Peckege:     Calculation Weight:     00       Shipping Agent and Service:     Calculation Weight:     00       ski Line Scanning Subform     Shipping Agent and Service:     000       ski Line Scanning Subform     Shipping Agent and Service:     000       Type     No.     Description     Guantity: Unit of Mea Line No. +                                                                                                    | Order Qty. Packed:            | 0 OF 0                                       |                                   |                 |                |                         |          | Orden               |          |      |
| Line Decryption: Catculation Weight: 0<br>Shipping Agent and Sarvice: 0<br>Shipping Change 0.00                                                                                                    | Ine Decryption: Calculation Weight: Calculation Weight: 0<br>Shipping Agent and Service: Shipping Charge: 0.00<br>ckk Line Scanning Subform:<br>2 Show Most Recently Scanned Items Less: MA Find: Filter T, Clear Filter:<br>Type: No. Description: Quantity Unit of Mea Line No. →                                                                                                    | Line Qty. Packed:             | 0 OF 0                                       |                                   |                 |                |                         |          | Package             |          |      |
| Shipping Agent and Skrice Shipping Charge 0.00 ack Line Scanning Subform                                                                                                    | Shipping Agent and Service Shipping Charge: 0.00 sck Line Scanning Subform  5 Now Most Recently Scanned Items Last Mr Find Filter % Clear Filter  Type No. Description Quantity Unit of Mea Line No. +                                                                                                    | Line Description:             |                                              |                                   |                 |                |                         |          | Calculation Weight: |          | 0    |
| ack Line Scanning Subform                                                                                                    | ack Line Scanning Subform<br>9 Now Most Recently Scanned Items First Ø Show Most Recently Scanned Items Last 🇌 Find Filter 🐩 Clear Filter<br>Type No. Description Quantity Unit of Mea Line No. A                                                                                                    | Shipping Agent and Serv       | ice:                                         |                                   |                 |                |                         |          | Shipping Charge:    |          | 0.00 |
|                                                                                                    | 3 Show Most Recently Scanned Items First                                                                                                    | ack Line Scanning Su          | bform                                        |                                   |                 |                |                         |          |                     |          |      |
| 🕽 Show Most Recently Scanned Items First 😂 Show Most Recently Scanned Items Last 🎢 Find 🛛 Filter 🖏 Clear Filter                                                                                                    | Type No. Description Quantity Unit of Mea Line No. A                                                                                                    | Show Most Recently S          | canned Items First 💋                         | Show Most R                       | ecently Scanned | Items Last     | MA Find                 | Filter   | 🖔 Clear Filter      |          |      |
| Type No. Description Quantity Unit of Mea Line No                                                                                                    |                                                                                                    | Type No.                      | Description                                  |                                   |                 | Quantity U     | Init of Mea             | a Line N | 0, +                |          |      |
|                                                                                                    |                                                                                                    |                               |                                              |                                   |                 |                |                         |          |                     |          |      |
|                                                                                                    |                                                                                                    |                               |                                              |                                   |                 |                |                         |          |                     |          |      |
|                                                                                                    |                                                                                                    |                               |                                              |                                   |                 |                |                         |          |                     |          |      |
|                                                                                                    |                                                                                                    |                               |                                              |                                   |                 |                |                         |          |                     |          |      |

|                                   |                                                                                 |                           |                            | Edit      | Pack Line S                     | canning    |  |
|-----------------------------------|---------------------------------------------------------------------------------|---------------------------|----------------------------|-----------|---------------------------------|------------|--|
| HOME ACTIONS                      |                                                                                 |                           |                            |           |                                 |            |  |
| Create<br>ransfer<br>New Manage P | D Packing<br>Id Statistics<br>vocess                                            | Notes Links Refre         | sh Clear<br>Filter<br>Page |           |                                 |            |  |
| Pack Line Scanning                |                                                                                 |                           |                            |           |                                 |            |  |
| Scanning                          |                                                                                 |                           |                            |           |                                 |            |  |
| Input:                            |                                                                                 |                           |                            | ✓ Package | No.:                            |            |  |
| Message Line:                     | ssage Line: Type //HELP to see all options, use F6 for lookup (Location: W0021) |                           |                            |           | tal:                            | 0 OF 0     |  |
| Order Qty. Packed:                | 0 OF 0                                                                          |                           |                            | Order:    |                                 |            |  |
| Line Qty. Packed:                 | 0 OF 0                                                                          |                           |                            | Package   | A Durantin                      | NAV X      |  |
| Line Description:                 |                                                                                 |                           |                            | Microso   | off Dynamics                    |            |  |
| Shipping Agent and Service:       |                                                                                 |                           |                            | 0         | 🔿 Sales Order                   |            |  |
| Pack Line Scanning Subfor         | m                                                                               |                           |                            |           | Sales Invoice                   |            |  |
| Show Most Recently Scan           | ned Items First 🛛 Show Mos                                                      | Recently Scanned Items La | st 🎢 Find Filt             | er        | ) Purchase Cri<br>) Purchase Re | turn Order |  |
| Type No.                          | Description                                                                     | Quantity                  | Unit of Mea Li             | ine N     | Transfer Ord                    | ler        |  |
|                                   |                                                                                 |                           |                            |           | OK                              | Cancel     |  |
|                                   |                                                                                 |                           |                            |           |                                 |            |  |
|                                   |                                                                                 |                           |                            |           |                                 |            |  |
|                                   |                                                                                 |                           |                            |           |                                 |            |  |
|                                   |                                                                                 |                           |                            |           |                                 |            |  |
|                                   |                                                                                 |                           |                            |           |                                 |            |  |
|                                   |                                                                                 |                           |                            |           |                                 |            |  |
|                                   |                                                                                 |                           |                            |           |                                 |            |  |

2. Select Transfer Order from the pop up box and click OK.

3. Select the Transfer Order that you have been working on and click OK. This will bring the Transfer Order into Pack Line Scanning.

|               |             |             |                             |                            | Transfer List                       |                                                                                                    |                   |                |                     |                         | -          | ×           |
|---------------|-------------|-------------|-----------------------------|----------------------------|-------------------------------------|----------------------------------------------------------------------------------------------------|-------------------|----------------|---------------------|-------------------------|------------|-------------|
| HOME          | ACTIONS     | NAVIGATE    | REPORT                      |                            |                                     |                                                                                                    |                   | W00            | 01 - TESTDE         | - navtie                | er.navisio | ntest.com 🕜 |
| New Edit      | View Delet  | e Post Po   | ost and<br>Print<br>Process | t<br>ase Ir<br>istics Inbo | wentory -<br>und Transfer<br>Report | Show Show a show Show Show Show Show Show Show a show a sh | Notes<br>Show Att | Links<br>ached | <b>P</b><br>Refresh | Clear<br>Filter<br>Page | Find       |             |
| Transfer List | . •         |             |                             | Type                       | to filter (F3)                      | No.                                                                                                    | +   →             | ~              | Notes               |                         |            | ^           |
|               |             |             |                             |                            |                                     | No                                                                                                    | filters applied   |                |                     |                         |            |             |
| No.           | Transfer-fr | Transfer-to | In-Transit C                | Status                     | Assigned U                          | Last Ship                                                                                                    | Retail Status     | ^              |                     |                         |            |             |
| TO-000032     | W0001       | S0001       | ALKOTRUCK                   | Released                   |                                     |                                                                                                    | New               |                |                     |                         |            |             |
| TO-003239     | <br>S0013   | \$0002      | ALKOTRUCK                   | Released                   |                                     | TS-002961                                                                                                    | To receive        |                |                     |                         |            |             |
| TO-003244     | W0001       | S0031       | ALKOTRUCK                   | Released                   |                                     | TS-002966                                                                                                    | To receive        |                |                     |                         |            |             |
| TO-003248     | W0001       | S0016       | ALKOTRUCK                   | Released                   |                                     | TS-002968                                                                                                    | To receive        |                |                     |                         |            |             |
| TO-003252     | W0001       | S0019       | ALKOTRUCK                   | Released                   |                                     | TS-002974                                                                                                    | To receive        |                |                     |                         |            |             |
| TO-003255     | W0001       | S0007       | ALKOTRUCK                   | Released                   |                                     |                                                                                                    | New               |                |                     |                         |            |             |
| TO-003266     | W0001       | S0015       | ALKOTRUCK                   | Released                   |                                     | TS-002986                                                                                                    | To receive        |                |                     |                         |            |             |
| TO-003268     | W0001       | S0021       | ALKOTRUCK                   | Released                   |                                     | TS-002988                                                                                                    | To receive        |                |                     |                         |            |             |
| TO-003271     | W0001       | S0015       | ALKOTRUCK                   | Released                   |                                     | TS-002992                                                                                                    | To receive        |                |                     |                         |            |             |
| TO-003272     | W0001       | S0014       | ALKOTRUCK                   | Released                   |                                     | TS-002995                                                                                                    | To receive        |                |                     |                         |            |             |
| TO-003283     | W0001       | S0031       | ALKOTRUCK                   | Released                   |                                     | TS-003004                                                                                                    | To receive        |                |                     |                         |            |             |
| TO-003284     | W0001       | S0018       | ALKOTRUCK                   | Released                   |                                     | TS-003005                                                                                                    | To receive        |                |                     |                         |            |             |
| TO-003289     | W0001       | S0015       | ALKOTRUCK                   | Released                   |                                     | TS-003010                                                                                                    | To receive        |                |                     |                         |            |             |
| TO-003292     | W0001       | S0019       | ALKOTRUCK                   | Released                   |                                     | TS-003014                                                                                                    | To receive        |                |                     |                         |            |             |
| TO-003293     | W0001       | S0031       | ALKOTRUCK                   | Released                   |                                     | TS-003015                                                                                                    | To receive        |                |                     |                         |            |             |
| TO-003294     | W0001       | S0021       | ALKOTRUCK                   | Released                   |                                     | TS-003016                                                                                                    | To receive        |                |                     |                         |            |             |
| TO-003296     | W0001       | S0018       | ALKOTRUCK                   | Released                   |                                     | TS-003018                                                                                                    | To receive        |                |                     |                         |            |             |
| TO-003297     | W0001       | S0014       | ALKOTRUCK                   | Released                   |                                     | TS-003019                                                                                                    | To receive        |                |                     |                         |            |             |
| TO-003309     | W0001       | S0031       | AI KOTRUCK                  | Released                   |                                     | TS-003031                                                                                                    | To receive        | *              |                     |                         |            |             |
|               |             |             |                             |                            |                                     |                                                                                                    |                   |                |                     | 0                       | (          | Cancel      |

4. Once you are back at the Pack Line Scanning screen click on Start to Auto Add if you need to scan additional items otherwise you scan close package print to print out the label and close order print force to print out the Transfer Shipment report.

|                                 |                                              |                                        | Edit - Pack Line S  | Scanning |
|---------------------------------|----------------------------------------------|----------------------------------------|---------------------|----------|
| HOME ACTIONS                    |                                              |                                        |                     |          |
| Create<br>ransfer<br>New Manage | 0 Packing<br>dd Statistics<br>Process Report | tinks<br>Show Attached Clear<br>Page → |                     |          |
| Pack Line Scanning              |                                              |                                        |                     |          |
| Scanning                        |                                              |                                        |                     |          |
| Input:                          | 1                                            | Ý                                      | Package No.:        |          |
| Message Line:                   | Order: Open Package: Close                   | b                                      | No. / Total:        | 0 OF 0   |
| Order Qty. Packed:              | 0 OF 0                                       |                                        | Order:              | Open     |
| Line Qty. Packed:               | 0 OF 0                                       |                                        | Package:            | Closed   |
| Line Description:               |                                              |                                        | Calculation Weight: | 0        |
| Shipping Agent and Service      | OT STANDARD                                  |                                        | Shipping Charge:    | 0.00     |

5. To see if you have completed the transfer out process correctly you can check by clicking on Transfer Orders From and view your transfer orders. Under Last Shipment No. you should see a shipment number and under Retail Status it should say To Receive. For incomplete transfer orders you will see no Shipment number and Retail Status will say New.

| <u>M</u>                                          |                                                 |                                           |                                       | Transfer Orders - Mic           | rosoft Dynamics NAV               |                     |
|---------------------------------------------------|-------------------------------------------------|-------------------------------------------|---------------------------------------|---------------------------------|-----------------------------------|---------------------|
| Ġ 💭 ▾ 🔲 W0001  Home                               | Transfer Orders                                 |                                           |                                       |                                 |                                   |                     |
| HOME ACTIONS NAVIG                                | ATE REPORT                                      |                                           |                                       |                                 |                                   |                     |
| New Manage                                        | Post Post and<br>Print Print<br>Process Process | Inventory -<br>Inbound Transfer<br>Report | Show Show as<br>as List Chart<br>View | OneNote Notes Links             | Refresh Clear Find<br>Filter Page |                     |
| Role Center<br>No. Series<br>Retail Items<br>User | Fransfer Orders *                               | Tracket                                   | for the Toronto                       | failur Los fligs                | Debil George                      | S0037 Transfer-from |
| Retail Users                                      | TO-005944 11/2/2015                             | 50037 S000                                | 2 ALKOTRUCK                           | Released                        | New                               | 11/2/2015           |
| User Setup                                        | TO-005977 11/3/2015                             | S0037 S000                                | 1 ALKOTRUCK                           | Released TS-005434              | To receive                        | 11/3/2015           |
| Transfer Orders                                   | TO-006136 11/7/2015                             | S0037 S002                                | 2 ALKOTRUCK                           | Released TS-005577              | To receive                        | 11/7/2015           |
| Change Log Entries                                | TO-006138 11/7/2015                             | S0037 S000                                | 2 ALKOTRUCK                           | Released TS-005579              | To receive                        | 11/7/2015           |
| Stores<br>Sales Orders<br>Onen Statements         | TO-006139 11/7/2015                             | S0037 S001                                | 2 ALKOTRUCK                           | Released <mark>TS-005594</mark> | To receive                        | 11/7/2015           |